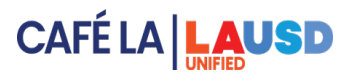

ok 0 🗘

0

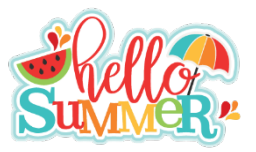

## Post Operating Day for Hub Receiver Claiming

After selecting the Hub Receiver Site cafeteria, Food Service Managers at Hub Sites will enter meal claims in Post Operating Day for each Hub Receiver Site.

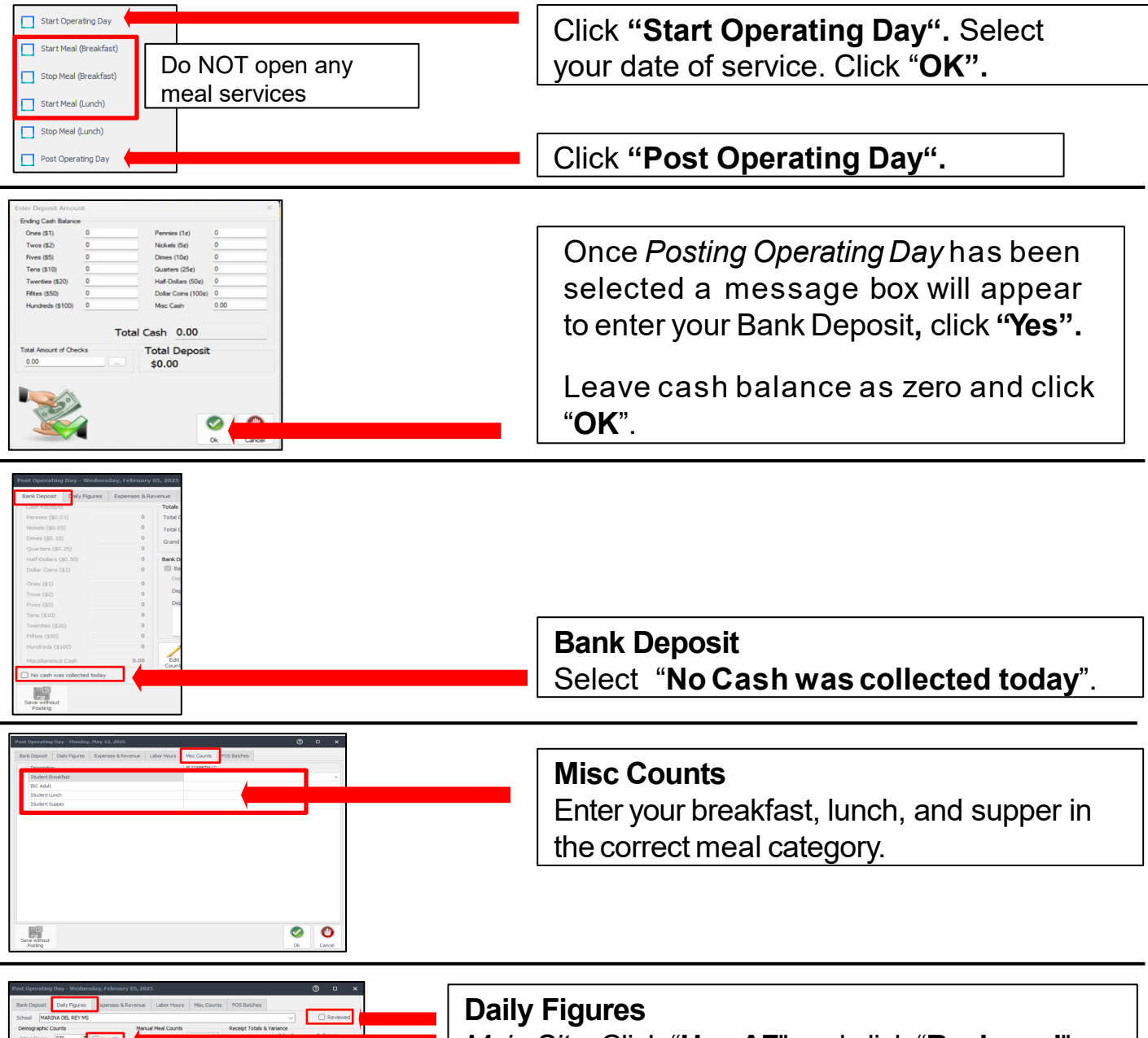

Main Site: Click "Use AF" and click "Reviewed".

*Offsites or CSPP*: Use the dropdown box to select the Offsite or CSPP. Click "**Reviewed**". Repeat for any remaining sites.